## Step By Step Guide To Activating Paperless Prescription

## Step 1: Visit<u>https://ehealth.gov.gr/p-rv/p</u>

Select the tab 'Eí $\sigma$ o $\delta$ o $\zeta$  µ $\epsilon$  TaxisNet' and click the blue button to enter the service.

|        | Σύστημα Πρωτοβάθμιας                                                                                                    | Φροντίδας Υγείας                                                                                                    |    |
|--------|----------------------------------------------------------------------------------------------------|----------------------------------------------------------------------------------------------------|----|
| Συχνέα | οίδιο οδηγιών (ΠΦΥ)                                                                                                    | <u>Αποστολή αχολίων - παρατηρήσε</u>                                                                                      | ων |
|        | Είσοδος με TaxisNet                                                                                                    | ς ΑΗΦΥ 🔒 Είσοδος με elDAS                                                                                                 |    |
|        | Η είσοδο πρώται με τη χρήση των κωδι<br>αποκτατέ πρόσβαση στις υπηρεσίες: Ἀυλι<br>Ηλεκτρονικά Ραντεβού, Οικογενειακός<br>γνώση του ΑΜΚΑ και στην περίπτωση που ο<br>θυμάται, μπορεί να τον αναζητήσει, πατ<br>σύνδεσμο: Εύρεση ΑΜΚΑ<br>Είσοδος στην υπηρε | ικών του TaxisNet και<br>η Συνταγογράφηση,<br>Ιατρός. Απαιτείται η<br>ασφαλισμένος δεν τον<br>τώντας τον ακόλουθο<br>κοία |    |

**Step 2:** The next page will take you to the Taxisnet verification page (seen below), enter your credentials in the appropriate fields. Click 'Eí $\sigma$ o $\delta$ o $\varsigma$ '.

| ΑΑΔΕ<br>Ανεξάρτητη Αρχή<br>Δημοσίων Εσόδων |                                                                                                    | ΕΛΛΗΝΙΚΗ ΔΗΜΟΚΡΑΤΙΑ 🌐             |
|--------------------------------------------|----------------------------------------------------------------------------------------------------|-----------------------------------|
| http://@N LINE U                           | ιηρεσίες                                                                                                    |                                   |
| ΚΑΛΩΣ ΗΛΘΑΤ<br>ΠΑΡΑΚΑΛΟΥΜΕ ΕΙΣΑΓΕΤΕ Τ      | <b>ΓΕ ΣΤΗΝ ΣΕΛΙΔΑ ΕΙΣΟΔΟΥ ΤΩΝ ΥΠΗΡΕ</b><br><b>ΟΥΣ ΚΩΔΙΚΟΥΣ ΤΑΧΙSNET ΓΙΑ ΤΗΝ ΕΙ</b><br>Username:<br>Password:<br>Είσοδος Reset | ΣΙΩΝ WEB.<br>ΈΟΔΟ ΣΑΣ ΣΤΟ ΣΥΣΤΗΜΑ |

Step 3. Authorize the page (seen below). Click 'Εξουσιοδότηση'

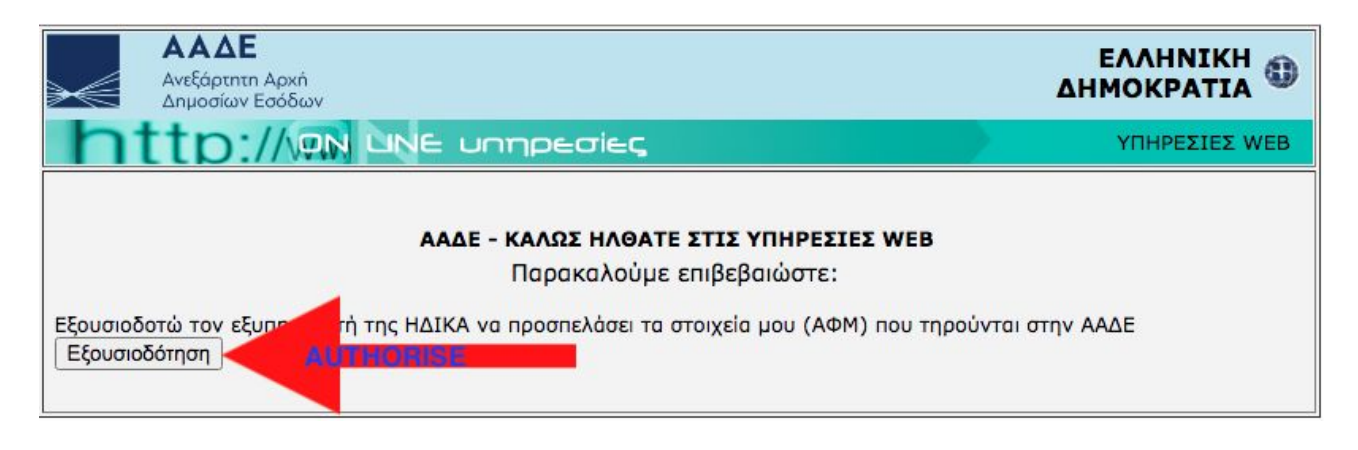

Step 4. On the best page (seen below) fill-in your AMKA number. Click 'Είσοδος'

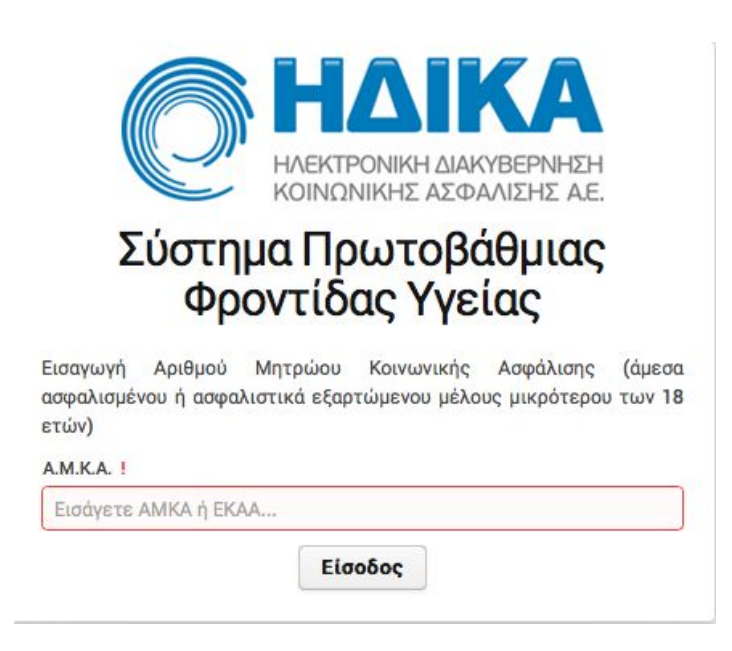

**Step 5.** Fill in your details in the form (seen below). The order of fields is the following: AMKA, Surname, Name Father's Name, Date Of Birth. Click  $E \pi_1 \beta_2 \beta_3 (\omega \sigma_1)^2$ 

|                                                           | ΟΝΙΚΗ ΔΙΑΚΥΒΕΡΝΗΣΗ<br>ΝΙΚΗΣ ΑΣΦΑΛΙΣΗΣ Α.Ε. |
|-----------------------------------------------------------|--------------------------------------------|
| Σύστημα Πρ<br>Φροντίδ<br><sup>Επιβεβαίωση Στοιχείων</sup> | οωτοβάθμιας<br>ας Υγείας                   |
| A.M.K.A.                                                  | t                                          |
| Επώνυμο                                                   | 1                                          |
| ονομα                                                     | 2                                          |
| Πατρώνυμο                                                 | ł                                          |
| Ημερομηνία Γεννήσεως                                      | (                                          |
| Επιβεβαίωση                                               | CONFIRM                                    |

**Step 6.** This is the final page (seen below). Tick the to accept your registration and then enter your Greek mobile number and email address in the appropriate fields.

| Ατομικά Στοιχεία Αυλη Συνταγογράφηση Νέο Ραντεβού Ηλεκτρονικές Υπηρεσίες ~ Με μια ματιά                                                                                                    | ΣΤΑΥΡΟΣ ΤΣΙΧΛΗΣ 🐱 Αποσύνδεση                        |
|----------------------------------------------------------------------------------------------------|-----------------------------------------------------|
| (email) στο κινητό σας και όχι με εκτυπώσεις.                                                                                                    |                                                     |
| <b>Έκδοση συνταγής και παραπεμπτικού από τον ιατρό</b><br>Η επόμενη συνταγή φαρμάκων ή παραπεμπτικού εξετάσεων που θα σας συνταγογραφήσει ο γιατρός σας, κατά την επίσκεψή σας α<br>μήνυμα στο κινητό σας τηλέφωνο και δεν θα σας δοθεί το έντυπο.                                                                                                    | ε αυτόν, θα σας αποσταλεί <b>ηλεκτρονικά</b> με     |
| Εκτέλεση συντανής φαρμάκων στο φαρμακείο                                                                                                    |                                                     |
| Κατά την επίσκεψη σας στο φαρμακείο επιδεικνύετε τα ηλεκτρονικά στοιχεία της συνταγής (barcode συνταγής) στον φαρμακι                                                                                                    | οποιό ώστε να εκτελέσει τη συνταγή. Όταν            |
| εκτελεστεί η συνταγή, θα λάβετε ενημερωτικό sms ή/και email.                                                                                                    |                                                     |
| Εκτέλεση παραπεμπτικού εξετάσεων στο διαγνωστικό ιατρείο ή κέντρο<br>Κατά την επίσκεψη σας στο διαγνωστικό ιατρείο ή κέντρο επιδεικνύετε τα ηλεκτρονικά στοιχεία του παραπεμπτικού (barcode παρ<br>κέντρο να εκτελέσει το παραπεμπτικό. Όταν εκτελεστεί το παραπεμπτικό, θα λάβετε ενημερωτικό sms ή/και email.<br>Επισκεφθείτε το gov.gr για αναλυτική περιγραφή της υπηρεσίας <u>λυλη Συνταγογράφηση Βήμα - Βήμα</u> | οαπεμπτικού) ώστε το διαγνωστικό ιατρείο ή<br>Ιολή. |
| Επισυμώ Άυλη Συνταγογράφηση (συνταγή φαρμάκων, παραπεμπτικό εξετάσεων)                                                                                                    |                                                     |
| Κινητό MOBILE NUMBER Επιβεβαίωση Email EMAIL ADDRESS Ετ                                                                                                    | πιβεβαίωση                                          |
| Υποβολή Ακύρωση                                                                                                    |                                                     |

**Step 7.** You will now need to verify both your number and email address. An automated 4-digit code will be sent to both and must be entered in the blue boxes.

The verification windows for your mobile phone and email (seen below) will look like this.

|                                                        | ΡΙΝ κινητού:                                                                                      |                       |  |
|--------------------------------------------------------|---------------------------------------------------------------------------------------------------|-----------------------|--|
|                                                        |                                                                                                   |                       |  |
|                                                        | ок                                                                                                |                       |  |
| (Στην περίπτωση<br>επιβεβαίωσης ακ<br>ποέπει να επαναλ | που κλείσετε το παράθυρο, ο 4ψήφια<br>υρώνεται και η διαδικασία της επιβε<br>ηωθεί από την αρχή.) | ις κωδικός<br>βαίωσης |  |

Εισαγωγή ΡΙΝ επιβεβαίωσης e-mail (Άυλη Συνταγογράφηση) + ×

## **PIN e-mail:**

| ок |    |
|----|----|
|    | ОК |

(Στην περίπτωση που κλείσετε το παράθυρο, ο 4ψήφιος κωδικός επιβεβαίωσης ακυρώνεται και η διαδικασία της επιβεβαίωσης πρέπει να επαναληφθεί από την αρχή.)

Step 8. After verifying both your mobile and email, finally, click on 'Υποβολή'

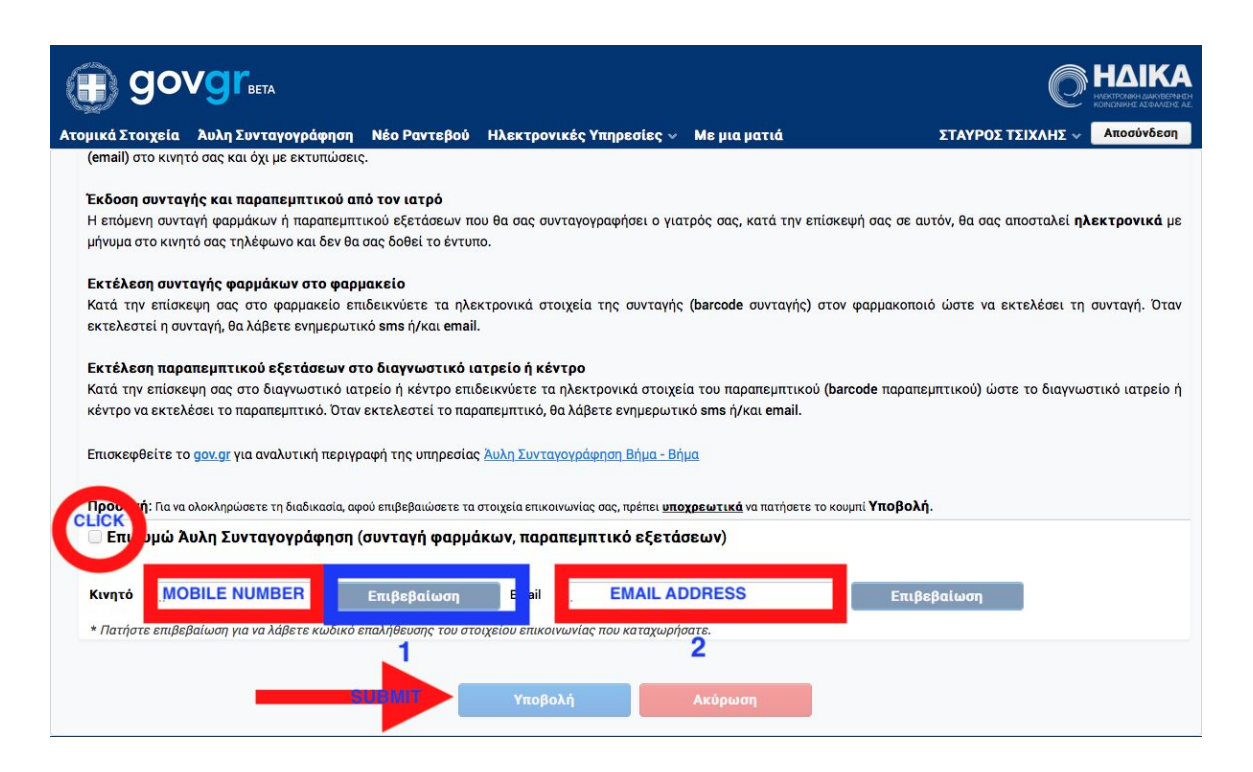

## That's it! You've successfully completed the process!

The next time you visit your doctor let them know that you have activated the electronic subscriptions.

This information has been graciously prepared and provided by Stavros Tsichlis, Insurance Advisor at <u>www.insurance-greece.com</u>

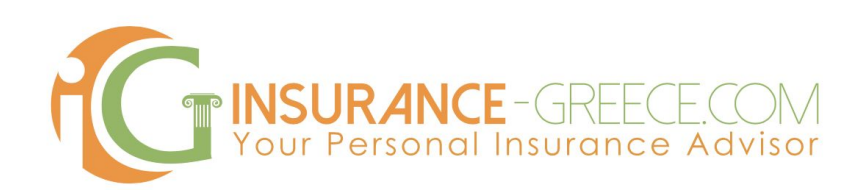